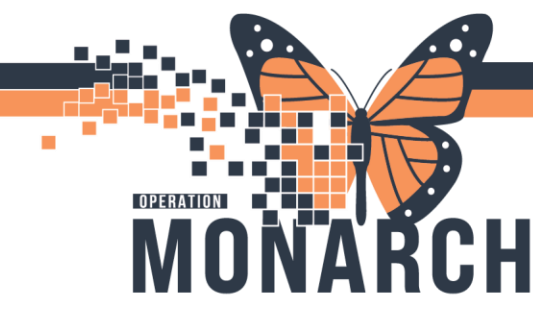

## **TIP SHEET** HOSPITAL INFORMATION SYSTEM (HIS)

V.1, Jan 2025

#### **Group Therapy Notes**

#### How to access Group Therapy Notes?

- 1. Log into Powerchart
- 2. Single left click on Group Note from grey banner bar

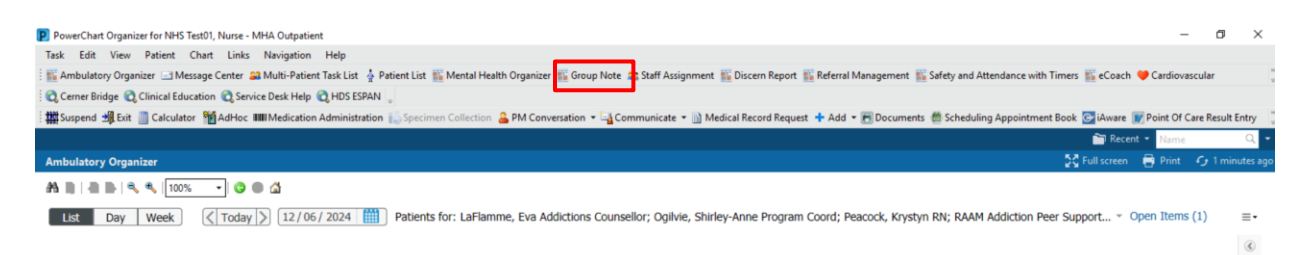

3. Group Note window opens and single left click on the Edit button besides Therapy Name

| Task Edit View Patient     | Chart Links Navigation Help                                      |                                                      |                                                                |                                                 |
|----------------------------|------------------------------------------------------------------|------------------------------------------------------|----------------------------------------------------------------|-------------------------------------------------|
| Ambulatory Organizer       | ssage Center 🔐 Multi-Patient Task List 🍦 Patient List 🎬 Mental H | Health Organizer 🌃 Group Note 😅 Staff Assignment 🎬 D | Discern Report 🌃 Referral Management 🌇 Safety and Attendance v | vith Timers 🌇 eCoach 🤎 Cardiovascular 🚆         |
| Cerner Bridge Clinical Edu | cation C Service Desk Help C HDS ESPAN                           |                                                      |                                                                |                                                 |
| Suspend                    | ar MAdHoc IIII Medication Administration                         | on 🏯 PM Conversation + 🔄 Communicate + 🕅 Medical     | Record Request 🕂 Add 🔹 📻 Documents 🍏 Scheduling Appointr       | ment Book 💽 iAware 📝 Point Of Care Result Entry |
|                            | -                                                                |                                                      |                                                                | Recent • Name Q •                               |
| Group Note                 |                                                                  |                                                      |                                                                | 5C Full screen 🛱 Print 📿 9 minutes ago          |
| A                          |                                                                  | _                                                    |                                                                |                                                 |
| ▼ Saved Notes(0) +         | Add Therapy Name                                                 | Edit                                                 | Group note                                                     |                                                 |
|                            | Location:                                                        | Ventiled By:                                         | Font Size 🖛 😽 🛍 👪 B I U                                        | A                                               |
|                            | Mode:                                                            | Facilitated By:                                      |                                                                |                                                 |
|                            | Category:                                                        | Co-Facilitated By:                                   |                                                                |                                                 |
|                            | Topic:                                                           |                                                      |                                                                |                                                 |
|                            | Date/Time 0 Minutes                                              | 1                                                    | N-                                                             |                                                 |
|                            | Patient List:                                                    | 1.                                                   |                                                                |                                                 |
|                            | Select a Patient or Patient list to begin documen                | ntabion                                              |                                                                |                                                 |
| +Notes To Review           |                                                                  |                                                      |                                                                |                                                 |
| + Signed Notes             |                                                                  |                                                      |                                                                | Save All Sign All                               |
|                            |                                                                  |                                                      |                                                                | C3076 NHS8HRNOP01 06-Dec-2024 08:30 EST         |

4. Complete all the sections of therapeutic notes as per the session as shown below

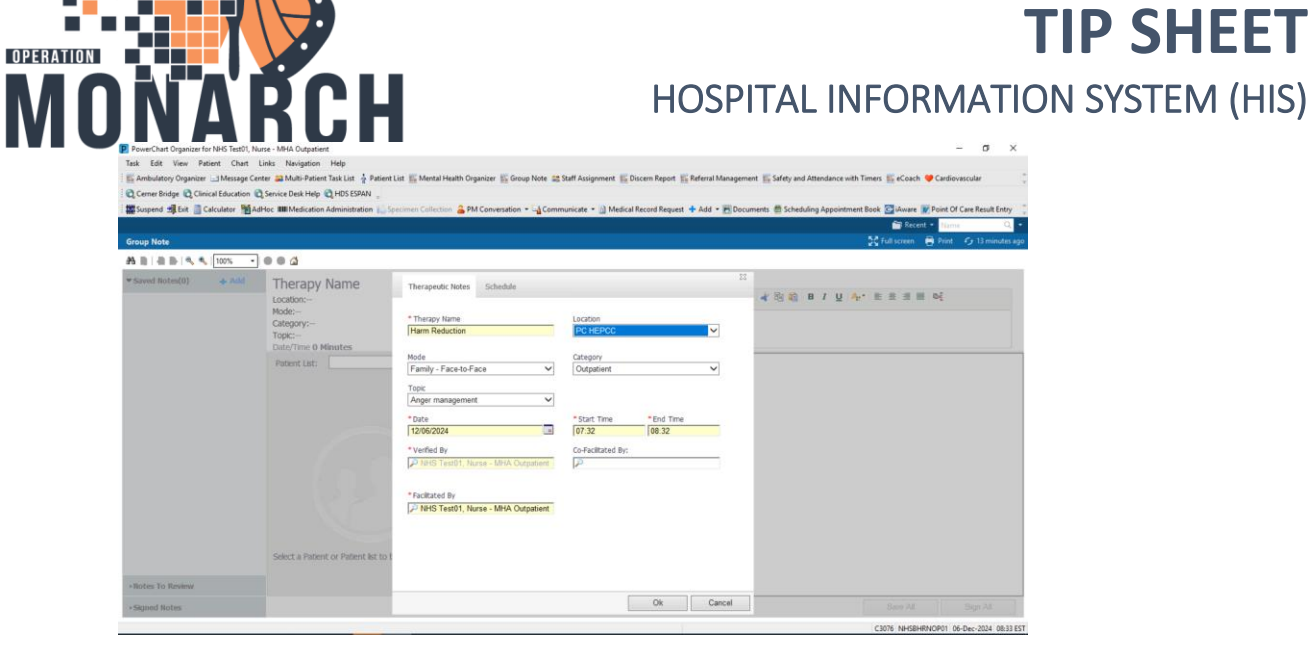

5. Single left click on Schedule tab besides Therapeutic Notes

- 6. Select search (ensure you are selecting the right schedule date)
- 7. The available group sessions booked that day will populate.

|                                                                                                    | Therapeutic Notes Sch                                        | edule                 |              |               |           |           |                | 23 | BZUA                                                   |
|----------------------------------------------------------------------------------------------------|--------------------------------------------------------------|-----------------------|--------------|---------------|-----------|-----------|----------------|----|--------------------------------------------------------|
| Mode:Family - Face-to-Face<br>Category:Outpatient<br>Topic:Balancing Moods<br>12/06/2024 07:42 - 08:42 60 M | Schedule Details  * Scheduled Resource  Delos Santos, Doreen | MSW                   |              |               |           |           |                |    | .: Signs & symptoms.<br>2: Negative & positive dialogo |
| Patient List: SCS MH Medicat                                                                                | * Schedule Date<br>11/21/2024                                | Star                  | t Time<br>00 | End T<br>23:5 | ime<br>9  | Sea       | rch            |    | ?<br>:Reg Med Service: Men                             |
| SCHED, TAYLOR 42 Ye                                                                                         | Colordada                                                    |                       |              |               |           |           |                |    |                                                        |
| SCHED, JANE 65 Years                                                                                        | Schedule                                                     |                       |              |               |           |           |                |    |                                                        |
| SCHED, AAINA 26 Year                                                                                        | MHA Balancing Moods Face to                                  | Session<br>11/21/2024 | 10:00        | End<br>11:30  | 01:30Hour | CONFIRMED | Location<br>SC |    | ©-[                                                    |
| SCHED, ASHLEY 41 Ye                                                                                         | Face                                                         |                       |              |               |           |           | MHOUT          |    |                                                        |
| SCHED, JEN 43 Years F                                                                                       |                                                              |                       |              |               |           |           |                |    |                                                        |
| ITONE, OVERDOSE SU                                                                                          |                                                              |                       |              |               |           |           |                |    |                                                        |
| SCHED, ALICIA 38 Yea                                                                                        |                                                              |                       |              |               |           |           |                | ~  | fect Quality                                           |
| SCHED, CHANTALLE                                                                                            |                                                              |                       |              |               |           |           |                |    | nxious                                                 |
| TESTMH, RCR MED 44                                                                                          |                                                              |                       |              |               |           |           |                |    | bod                                                    |
|                                                                                                    |                                                              |                       |              |               | S         | elect     | Cance          | el | nxious                                                 |

8. Select the group and click on Select

V.1, Jan 2025

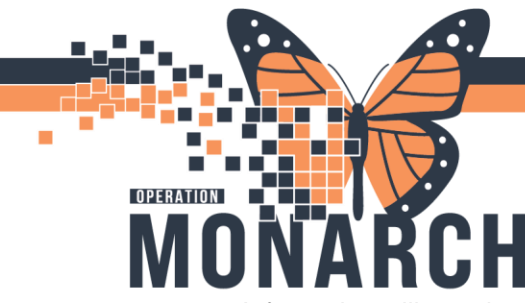

## **TIP SHEET** HOSPITAL INFORMATION SYSTEM (HIS)

- 9. Information will populate in the therapeutic Notes section
- 10. Select ok and then it will let you proceed to select patient list
- 11. Single left click on the drop down besides Patient list and select patient list

| • • 4                                                                                                    |                                                                                                    |                                                    |
|----------------------------------------------------------------------------------------------------|----------------------------------------------------------------------------------------------------|----------------------------------------------------|
| Harm Reduction<br>Location:WS MHOUT<br>Moderamily - Face-to-Face<br>Category-Outpatient<br>Topic:Balancing Moods                                                                                                    | Edt<br>Verfled By:NHS Test01, Nurse - M<br>Facilitated By:NHS Test01, Nurse - MHA Outpatient<br>Co-Facilitated By: | Group note<br>Font 🐨 Sce 🐨 🖌 🖄 🏹 B Z U A₁- 🗷 🛣 🖬 🕬 |
| 2/20/2024 07:42 - 09:42 60 Minutes Patient List: ACT SNULLS GROUP-START DATE: SCS MI Medication Clinic SCS MI Advention Clinic SCS MI Advention Clinic SCS MI Advention Clinic SCS MI Medication Clinic SCS MI Medication Clinic SCS MI Medication SCS MI Brain's Law CTO CTO TEST Select a Patient or Patient list to begin documentation | n                                                                                                    |                                                    |

12. Select the Patient list and single left click on Patient name to log the information

| larm Reduction                                                                                                | Edit Group note Verfied By:NHS Test01, Nurse - M Calibri 👻 12 👻 12 🐨 12                                                                                               | Ū <mark>V</mark> . E ≅ ≅ ≣ ø{                    |
|----------------------------------------------------------------------------------------------------|----------------------------------------------------------------------------------------------------|--------------------------------------------------|
| ode:Family - Face-to-Face<br>ategory:Outpatient<br>opic:Balancing Moods<br>2/06/2024 07:42 - 08:42 60 Minutes | Facilitated By:NHS Test01, Nurse - MHA Outpatient<br>Co-Facilitated By:<br>Balancing Moods Week 1: Signs & symptoms.<br>Balancing Moods Week 2: Negative & positive d | fialogue.                                        |
| Patient List: SCS MH Medicatio 🗸 🛔                                                                            | SCHED, TAYLOR 42 Years Female DOB: 09/16/1982<br>MRN: 11000431 FIN: 22000761 Encounter Type: PreReg Med Service                                                       | : Mental Health                                  |
| SCHED, TAYLOR 42 Ye<br>SCHED, JANE 65 Years                                                                   | Select Problems and Diagnosis                                                                                                    | Remove Patient     Full session attendance     V |
| SCHED, AAINA 26 Year                                                                                          | No Problems and Diagnosis  Goals                                                                                                    | 07:42 08:42<br>Duration : 60 Minutes             |
| SCHED, ASHLEY 41 Ye                                                                                           | <u>&gt;</u>                                                                                                    |                                                  |
| ITONE, OVERDOSE SU                                                                                            | ✓         Narrative Notes           >         Ener         Strate         Analytic Notes                                                                              |                                                  |
| SCHED, ALICIA 38 Yea                                                                                          | >                                                                                                    |                                                  |
| SCHED, CHANTALLE                                                                                              | <u>×</u>                                                                                                    |                                                  |
| TESTMH, RCR MED 44                                                                                            |                                                                                                    |                                                  |

13. Log results for each Patient as shown below and single left click on Save all if you want to save the logged results and you can sign it later. Saved Note will be found in the left panel under saved notes.

V.1, Jan 2025

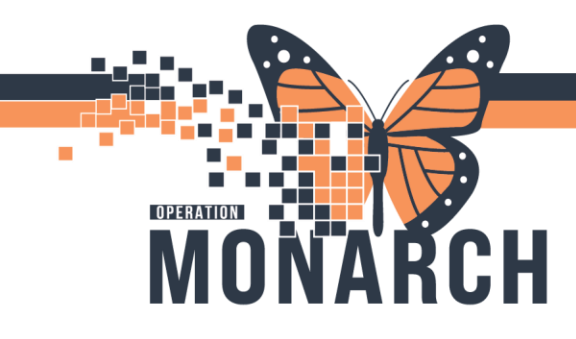

# **TIP SHEET** HOSPITAL INFORMATION SYSTEM (HIS)

| Patient List: SCS MH Medicatio 🗸 🤱 | \$ |   | SCHED, TAYLOR 42 Years Fema<br>MRN: 11000431 FIN: 22000761 | ie DOB: 09/16/19<br>Encounter Type: | .982<br>PreReg Med Service: M | ental Health               |           |      |
|------------------------------------|----|---|------------------------------------------------------------|-------------------------------------|-------------------------------|----------------------------|-----------|------|
| SCHED, TAYLOR 42 Ye                | 4  |   |                                                            |                                     |                               |                            |           | ~    |
| SCHED, JANE 65 Years               | •  |   | Narrative Notes                                            |                                     |                               |                            |           |      |
| SCHED, AAINA 26 Year               | •  |   | Tahoma 🐨 12 🐨 🗟 😂 🖬 🖊                                      | <u>U</u>   <del>\.</del> .   ≣ ≣ ≣  | ≡ e{                          |                            |           |      |
| SCHED, ASHLEY 41 Ye                | ×  |   | Balancing Mood therapy                                     |                                     |                               |                            |           | I    |
| SCHED, JEN 43 Years F              | э. |   |                                                            |                                     |                               |                            |           |      |
| ITONE, OVERDOSE SU                 | э. |   |                                                            |                                     |                               |                            |           |      |
| SCHED, ALICIA 38 Yea               | э. | Π | Participation                                              |                                     | Affect Quality                |                            |           |      |
| SCHED, CHANTALLE                   | э. |   | Active                                                     | -                                   | Anxious                       |                            | •         |      |
| TESTMH, RCR MED 44                 | •  |   | Behavior                                                   |                                     | Mood                          |                            |           |      |
|                                    |    | ľ | Agitated                                                   | •                                   | Anxious                       |                            | •         | ~    |
|                                    |    |   |                                                            |                                     |                               | Save All Sign              | All       | 1    |
|                                    |    |   |                                                            |                                     |                               | C3076 NHSBHRNOP01 06-Dec-2 | 2024 08:5 | 3 ES |

14. Single left click on Sign All once you log results for each patient

|                                                                                                    | Edit<br>Verified By:NHS Test01, Nurse - M                              | Group note<br>Calibri ▼ 12 ▼ ▲ ▲ ▲ ▲ ▲ ■ ■ ■                                                            |          |  |
|----------------------------------------------------------------------------------------------------|------------------------------------------------------------------------|----------------------------------------------------------------------------------------------------|----------|--|
| Mode:Family - Face-to-Face<br>Category:Outpatient<br>Topic:Balancing Moods<br>12/06/2024 07:42 - 08:42 60 Minutes | Facilitated By:NHS Test01, Nurse - MHA Outpatier<br>Co-Facilitated By: | t<br>Balancing Moods Week 1: Signs & symptoms.<br>Balancing Moods Week 2: Negative & positive dialogue. | $\hat{}$ |  |
| Patient List: SCS MH Medicatio 🗸 🤱 🧕                                                                              | SCHED, TAYLOR 42 Years Fe                                              | male DOB: 09/16/1982<br>61 Encounter Type: PreReg Med Service: Mental Health                            |          |  |
| SCHED, TAYLOR 42 Ye                                                                                               | 4                                                                      |                                                                                                    | ^        |  |
| SCHED, JANE 65 Years                                                                                              | Narrative Notes                                                        |                                                                                                    |          |  |
| SCHED, AAINA 26 Year                                                                                              | ) Tahoma 🔽 12 🔽 🗟 🗎 🖪                                                  | / <u>U</u>   <mark>A,·</mark>   ≣ ≣ ≣   Φ[                                                              |          |  |
| SCHED, ASHLEY 41 Ye                                                                                               | Balancing Mood therapy                                                 |                                                                                                    |          |  |
| SCHED, JEN 43 Years F                                                                                             | >                                                                      |                                                                                                    |          |  |
| ITONE, OVERDOSE SU                                                                                                | >                                                                      |                                                                                                    |          |  |
| SCHED, ALICIA 38 Yea                                                                                              | Participation                                                          | Affect Quality                                                                                          |          |  |
| SCHED, CHANTALLE                                                                                                  | Active                                                                 | - Anxious                                                                                               | •        |  |
| TESTMH, RCR MED 44                                                                                                | Behavior                                                               | Mood                                                                                                    | _        |  |
|                                                                                                    | Agitated                                                               | Anxious                                                                                                 | 4        |  |
|                                                                                                    |                                                                        | Save All Sign All Sign All                                                                              | 00.05 5  |  |

15. Signed group note can be found under Documentation in Patient's chart

V.1, Jan 2025

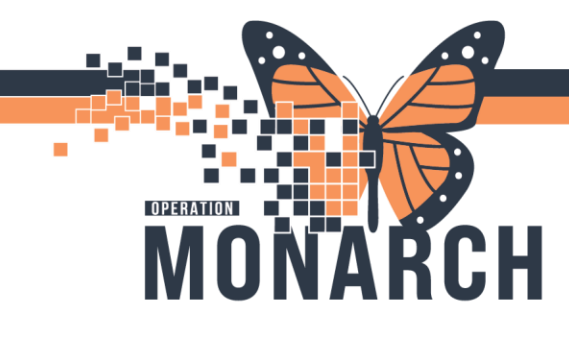

Clinical Research

# **TIP SHEET** HOSPITAL INFORMATION SYSTEM (HIS)

| SCHED, TAYLOR<br>Admin Sex:Female<br>*Code Status: <no available="" data=""></no> |        |                      | RN:11000431<br>DB:16/Sep/1982<br>Jlation: <no available="" data=""></no> | Allergies: Allergies Not Reco<br>Age:42 years<br>Alerts:No Alerts Documente |  |
|-----------------------------------------------------------------------------------|--------|----------------------|--------------------------------------------------------------------------|-----------------------------------------------------------------------------|--|
| Menu                                                                              |        | ¥ < > 👻 🏫 D          | ocumentation                                                             |                                                                             |  |
| Outpatient View                                                                   |        | - Add Submit         | Econyard Econyard Experied as Letter                                     | h   St. Or   III Ditin Front   III I                                        |  |
| MAR                                                                               |        |                      |                                                                          |                                                                             |  |
| nnointmonte                                                                       |        | List                 |                                                                          |                                                                             |  |
| Repondences                                                                       |        |                      |                                                                          |                                                                             |  |
| MAR Summary                                                                       |        | Display : All        | <ul> <li>Advanced Filters</li> </ul>                                     |                                                                             |  |
| nteractive View and I                                                             | 80     |                      | 6 H 1                                                                    | -                                                                           |  |
| Activities and Interven                                                           | ntions | Service Uste/ IL     | Subject                                                                  | lype                                                                        |  |
| rders                                                                             | + Add  | 2024-Dec-06 09:40:00 | Therapeutic Intervention/Group Progress Note                             | Group/Intervention Note                                                     |  |
| anulte Paviau                                                                     |        | 2024-Nov-04 14:10:00 | ) PFT                                                                    | Respirology Progress Note                                                   |  |
|                                                                                   |        | 2024-Nov-04 14:09:33 | Pulmonary Function Test Note                                             | Pulmonary Function Studies                                                  |  |
|                                                                                   |        | 2024-Nov-04 12:05:00 | MHA Medication Clinic Meds                                               | MHA Medication Clinic Meds -T                                               |  |
| llergies                                                                          | + Add  | 2024-Oct-25 16:54:52 | Therapeutic Intervention/Group Progress Note                             | Group/Intervention Note                                                     |  |
| agnoses and Proble                                                                | ms     | 2024-Oct-23 11:31:45 | Reminder Message                                                         | Reminders                                                                   |  |
| listories                                                                         |        | 2024-Oct-15 15:22:59 | Therapeutic Intervention/Group Progress Note                             | Group/Intervention Note                                                     |  |
| istones                                                                           |        | 2024-Sep-27 14:13:33 | Therapeutic Intervention/Group Progress Note                             | Group/Intervention Note                                                     |  |
| orm Browser                                                                       |        | 2024-Sep-27 14:11:48 | Therapeutic Intervention/Group Progress Note                             | Group/Intervention Note                                                     |  |
| ocumentation                                                                      | + Add  | 2024-Jul-31 20:37:39 | Sleep Study Note                                                         | Sleep Study                                                                 |  |
| irowth Chart                                                                      |        | 2024-Jul-31 20:26:00 | Provider Letter                                                          | Provider Letter                                                             |  |
|                                                                                   |        | 2024-Jul-31 20:04:00 | Sleep Study Form                                                         | Sleep Study Form - Text                                                     |  |
| ian of Care Summary                                                               |        | 2023-Dec-15 15:14:00 | PT Outpatient Treatment                                                  | PT Outpatient Treatment - Text                                              |  |
| atient Information                                                                |        |                      |                                                                          |                                                                             |  |
| linical Media                                                                     | + Add  |                      |                                                                          |                                                                             |  |
| Andication Persuant                                                               |        |                      |                                                                          |                                                                             |  |

V.1, Jan 2025